## **Operația de formatare în editorul de texte Word** Fișă de aplicații

#### A. Formatarea la nivel de document

- 1. Deschideți documentul Word salvat pe **Desktop** cu numele **Text**.
- Realizați în acest document urmatoarele setări de pagină: format A4, marginea de sus 2.32 cm, jos 2.11 cm, stânga 2.32 cm, dreapta 1.53 cm, antet 1.34 cm, subsol 1.57 cm, orientare pagină verticală.
- 3. Aplicați următoarele elemente documentului:
  - ➢ antet cu textul: "Fişă de lucru" aliniat la stânga;
  - ➤ subsol : data şi ora;
  - numerotare pagină: sus în dreapta folosind cifre romane.

#### B. Formatarea la nivel de caracter

Realizați următoarele formatări ale caracterelor pentru textul din document:

- a) *pentru titlu* : font Verdana, dimensiune font 16, bold-italic, culoare font albastru, culoare fond roşu, mod de spaţiere expandat la 4 puncte, poziţia textului pe linie mai sus cu 5 puncte;
- b) *pentru text* : font Courier New, dimensiune font 12, bold, culoare font verde, culoare fond galben, mod de spațiere condensat 0.5 puncte, poziția textului pe linie mai jos cu 3 puncte;

### C. Formatarea la nivel de paragraf

- 1. Realizați următoarele formatări ale paragrafelor din text:
  - a) *primul paragraf*: aliniat stânga-dreapta, indentat la stânga cu 1.5 cm, prima linie indentată cu 0.7 cm, valoarea spațiului suplimentar după ultima linie a paragrafului 18 puncte, spațiul dintre linii la 1.5 rânduri;
  - b) *al doilea paragraf*: aliniat la stânga, indentat la stânga cu 1.2 cm și dreapta cu 1.3 cm, prima linie indentată cu 0.5 cm, valoarea spațiului suplimentar înaintea primei linii 10 puncte și după ultima linie a paragrafului 20 puncte, spațiul dintre linii la 3 rânduri;
  - c) *al treilea paragraf* : aliniat la dreapta, indentat la dreapta cu 1.8 cm, prima linie indentată cu 1 cm, valoarea spațiului suplimentar după ultima linie a paragrafului 16 puncte, spațiul dintre linii la două rânduri.

2. Salvați noul documentul cu numele Formatare într-un folder numit de voi Exerciții de pe Desktop.

### Fisa de lucru -MICROSOFT WORD

Editati urmatoarele formule: **I. Indice**   $a.x_1=x_2=a$  $b.x_1+x_2=x_3+x_4$ 

#### c. $2x_1-2x_2=4x_3-3x_4$ d. $x_1-2x_2+3x_3=3x_4+2x_5+4x_6$ **II.Exponent** a. $x^3+3x^2+2x+1=0$ b. $7x^5+6x^4+4x^3+3x^2+2x+9=0$ c. $x^8+x^7-x^6-x^5+x^4-x^3+x^2+2x-1=0$ **III.Export**

### III.Fractii

a. 
$$\frac{x+1}{a} = \frac{x+3}{b} = \frac{x-3}{c}$$
  
b.  $\frac{1}{2}x - 3 = 0$   
c.  $\frac{2x}{3} - \frac{5x}{6} = 9$ 

#### **IV.Radicali**

$$\sqrt{x}$$
;  $\sqrt[3]{21}$ ;  $\sqrt{\sqrt{3}}$ ;  $\sqrt{a+b}$ ;  $\sqrt{a^2+b^2}$ 

#### V.Sisteme

$$\begin{cases} x, \ x > 0 \\ 1, \ x < 0 \end{cases}; \begin{cases} a, \ a > 0 \\ 0, \ a = 0 \\ -a, \ a < 0 \end{cases}; \begin{cases} \frac{1}{2}x + 3, \ x < 0 \\ -3x + \sqrt{3}, \ x < 0 \end{cases}; \begin{cases} \frac{x^2 - 3}{x}, \ x < 0 \\ x^2 + 2x + 1, \ x > 0 \end{cases}$$

# VII.Integrale

$$\int \frac{dx}{x}; \int x^{n} dx; \int a^{x} dx; \int_{0}^{1} x^{n} (1-x)^{n} dx; \int_{0}^{1} \frac{dx}{\sqrt{x}}; \int_{-1}^{1} \frac{dx}{\sqrt{3-x}}$$

## VIII.Limite

$$\lim_{n\to\infty} 1 \le \lim_{n\to\infty} \frac{I_{2n}}{I_{2n+1}}; \lim_{\substack{x\to\alpha\\x>\alpha}} (f(x) \cdot \sqrt{1 + (f'(x))^2}:$$

## IX.Determinanti

$$\Delta = \begin{vmatrix} 1 & 2 \\ 3x & 4 \end{vmatrix}; \ \Delta = \begin{vmatrix} 1 & 2 & 3 \\ 4 & 5 & 6 \\ 7 & 8 & 9 \end{vmatrix};$$

### Editati urmatoarele formule:

a.  $f(x)=x^{3}-2x+5, x \in \mathbb{R}$ b.  $f(x)=x+\frac{5}{x^{2}}, x<0$ c.  $f(x)=3x-\frac{2}{x}+\sqrt{x}, x<0$ d.  $f(x)=\frac{x-1}{x^{3}}, x<0$ e.  $f(x)=x\sqrt{x}-3\sqrt[3]{x}, x \ge 0$ 

f. 
$$f(x) = \frac{(\sqrt{x-1})^2}{x}, x > 0$$
  
g.  $\frac{3}{2}x^2 - 2\ln x + \frac{2}{3}x\sqrt{x} = f(x)$   
h.  $\frac{2}{5}x^2\sqrt{x} - \frac{9}{4}x^{3}\sqrt{x} = f(x)$   
i.  $\int x^n dx = \frac{x^{n+1}}{n+1} + c$   
j.  $\int \frac{dx}{x} = \ln|x| + c = \begin{cases} \ln x, x > 0 \\ \ln(-a), x < 0 + c \end{cases}$   
k.  $\int a^x dx = \frac{a^x}{\ln a} + c$   
l.  $\int \frac{dx}{x^2 - a^2} = \frac{1}{2a}\ln\left|\frac{x-a}{x+a}\right| + c$   
m.  $\int \frac{dx}{\sqrt{a^2 - x^2}} = \frac{1}{a} \arctan \frac{x}{a} + c$   
n.  $\int \frac{dx}{\sqrt{a^2 - x^2}} = \arcsin \frac{x}{a} + c$   
o.  $g(x) = \begin{cases} e^x, & x \ge 0 \\ x+1, & x < 0 \end{cases}$   
p.  $G(x) = \begin{cases} e^x, & x \ge 0 \\ x+1, & x < 0 \end{cases}$   
p.  $G(x) = \begin{cases} \frac{e^x, & x \ge 0}{2} + x + k_2, x < 0 \end{cases}$   
q.  $g(x) = \begin{cases} 1, & x > 0 \\ 0, & x = 0 \\ -1, & x < 0 \end{cases}$   
r.  $g: R \rightarrow R, g(x) = \begin{cases} |x|, & x \in Q \\ x^2, & x \in R - Q \end{cases}$   
s.  $h: \left[0, \frac{\pi}{2}\right] \rightarrow 0, 1$ ,  $h(x) = \begin{cases} \sin x, & x \in \left[0, \frac{\pi}{2}\right] \cap Q \\ \cos x, & x \in \left[0, \frac{\pi}{2}\right] \cap (R - Q) \end{cases}$ 

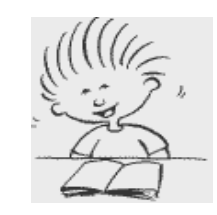

1. Creați

un nou document Word.

- 2. Stabiliți marginile paginii astfel:
  - sus: 2 cm

-

- jos: 2,6 cm
- stânga: 2,6 cm
- dreapta: 2,2 cm

Indicație: Utilizați opțiunea Inițializare pagină a meniului File.

Fişă de laborator -

3. Inserați doi tabulatori: - primul pentru alinierea la dreapta la 7 cm;

- al doilea pentru alinierea la stînga la 9 cm;
4. Scrieți în document următorul text (o poezie).

## lubirea

Atât de pură mi-e iubireaAtât de sfântă mi-e iubireaÎncât pe aripa-i de ceară Încât pe rugul ei de patimiEu port în zări albastreDin cenuşa ce mi-o cereCând, în suflet, ea îmi ară.Îmi aşterne un pat de lacrimi.

Cerințe: - font pentru titlu Brodway, pentru text Script MT Bold;

- **dimensiune** 16 pentru titlu, 14 pentru text;
- alinierea: la stânga
- **culoare font:** titlu roşu, text verde
- culoare fond: galben pai (Format ->Borduri și umbrire -> Umbrire...)
- **chenar:** Trei-D, culoare portocaliu, stilul îl alegeți a.î. să se potrivească cu cel din imagine.
- 5. Inserați un antet aliniat la stânga care să conțină textul: "Nistor Ioan Bud, Crini și Orhidee". Folosind fontul Italic, dimensiunea caracterelor de 12, culoare font roşu, fundal Bleu pastel. La subsol introduceți aliniat la stânga textul "Fişă de laborator", iar în dreapta ziua curentă (Vizualizare -> Antet și subsol).
- 6. Inserați numerele de pagină la subsol (jos) centrat, format de număr: -1- (Inserare->Numere de pagină)
- Copiați prima strofă și plasați-o mai jos, sub chenar (Manevra Copiere și apoi Lipire. Puteți de exemplu să copiați cu <CTRL>+<C> și să lipiți cu <CTRL>+<<CTRL>+<V>). Dați-îi titlul Puritate, aliniați textul și titlul centrat, încadrați-o într-un chenar și formatați-o așa cum va place!
- 8. Copiați a doua strofă și plasați-o mai jos, sub prima. Dați-îi titlul **Sfințenie**, aliniați textul și titlul centrat, încadrați-o într-un chenar și formatați-o așa cum va place!

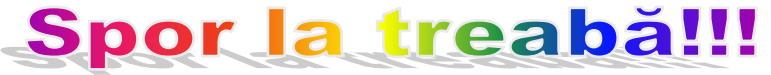

FORMATAREA UNUI DOCUMENT

**Conceptul de formatare** se referă la schimbările care se fac în aspectul documentului.

Într-un document se identifică următoarele entități care pot fi supuse formatării:

- **Caracterul** = cea mai mică entitate manevrabilă într-un text (font, stil, lățime, înălțime).
- Cuvântul = şir de caractere despărțit de restul textului prin spațiul şi semne de punctuație.
- Linia de text = grup de caractere despărțite de restul textului prin caracterul sfârșit de linie.
- Fraza = şir de caractere delimitată de restul textului prin punct.
- Paragraful = grup de linii de text despărțite de restul textului prin caracterul sfârșit de paragraf (se obține prin apăsarea tastei ENTER) (alinierea, spațiul dintre linii, indentarea).

- **Objectul** = o imagine, un tabel, un grafic ce poate fi inserat în text.
- **Pagina fizică** = întreaga suprafața de hârtie.
- Pagina utilă = suprafața de hârtie pe care se scrie textul documentului (dimensiunea paginii fizice, margini, orientarea paginii, anteturi şi subsoluri).
- **Documentul** = colecție de paragrafe si obiecte.

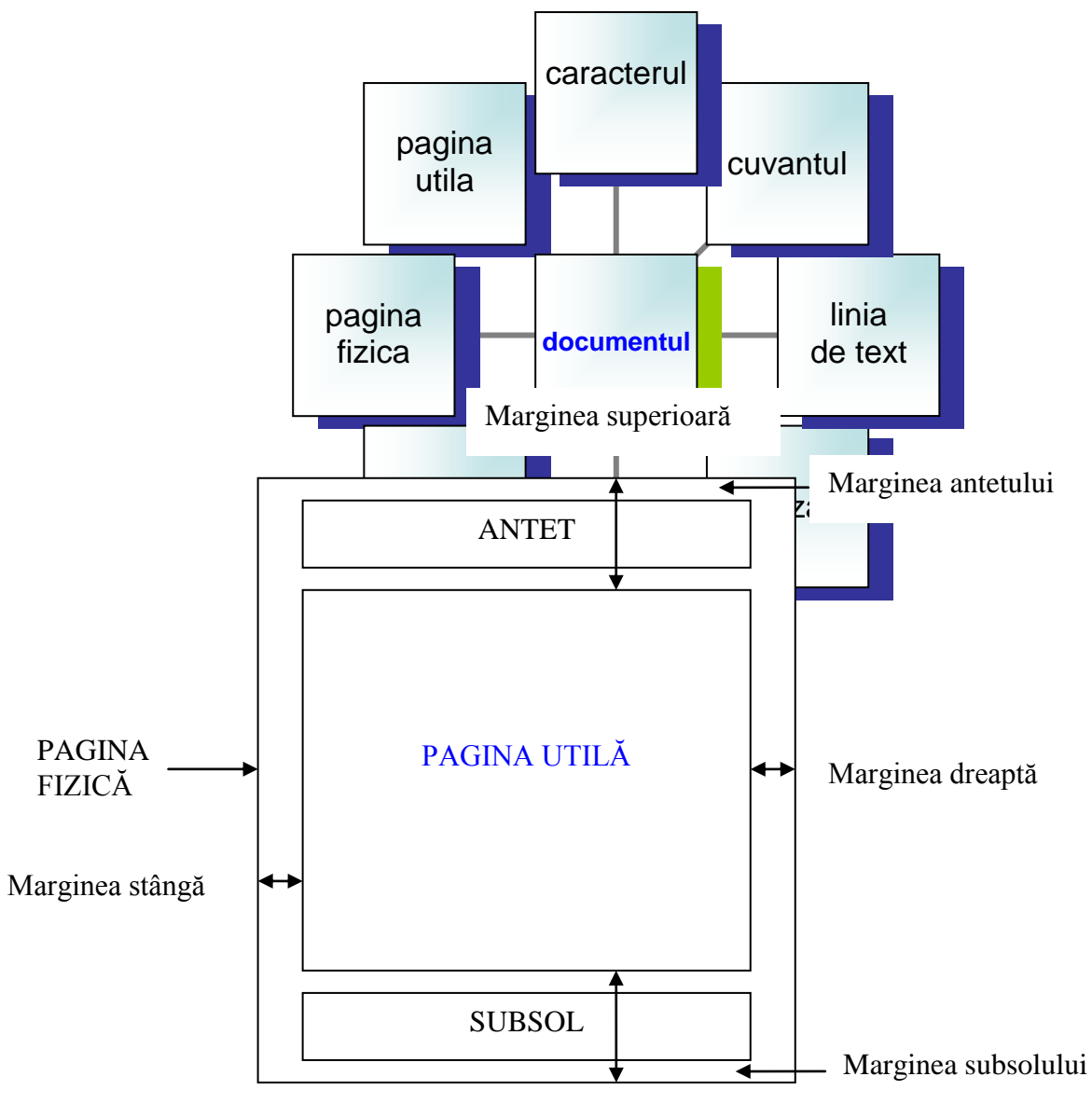

Marginea inferioară

Formatarea paginilor presupune următoarele operații:

- Stabilirea dimensiunii paginii fizice (meniul Fişier opțiunea Inițializare pagină...eticheta Hartie – secțiunea Dimensiune hârtie :A4)
- Stabilirea *dimensiunii paginii utile* (meniul Fişier optiunea Inițializare pagină...eticheta Margini – Secțiunea Margini: sus, jos, stânga, dreapta )
- Stabilirea *orientării paginii* (meniul Fişier optiunea Inițializare pagină...- eticheta Margini-secțiunea Orientare: tip portret/tip vedere)
- Numerotarea paginilor (meniul Inserare opțiunea Numere de pagină...-)
- Crearea anteturilor și subsolurilor de pagină (meniul Vizualizare Antet și Subsol)

 Crearea notelor de subsol şi a notelor de sfârşit (meniul Inserare – opțiunea Referință – Notă de subsol)

#### Formatarea caracterelor

Caracterele sunt reprezentate de litere, numere, simboluri (&,\*), semne de punctuație și spații. Termenul de formatare al caracterelor se referă la atributele pe care le au caracterele individuale dintr-un document.

În cadrul unui text, caracterele utilizate sunt bine definite de anumite mărimi cum ar fi :

- *tipul fontului* (Arial, Times New Roman, Comis Sans, Verdana)
- culoarea fontului
- stilul (B-bold (aldin), I-Italic(cursiv), <u>U</u>-underline (subliniat))
- *dimensiunea acestuia* (12,14,16,18,...,72).

Pentru formatarea caracterelor unui text se folosesc două metode:

| Font                                                                                                    | ? 🛛                                                                                            |  |  |  |  |  |  |
|----------------------------------------------------------------------------------------------------|------------------------------------------------------------------------------------------------|--|--|--|--|--|--|
| Font Spațiere caractere Efecte                                                                                                    | te <u>x</u> t                                                                                  |  |  |  |  |  |  |
| Eont:                                                                                                    | Stil font: Di <u>m</u> ensiune:                                                                |  |  |  |  |  |  |
| Times New Roman                                                                                                    | Obişnuit 12                                                                                    |  |  |  |  |  |  |
| Times New Roman<br>Trebuchet MS<br>Tunga<br>Tw Cen MT<br>Tw Cen MT Condensed                                                                                                    | Obişnuit     8       Cursiv     9       Aldin     10       Aldin Cursiv     11       12     12 |  |  |  |  |  |  |
| ⊆uloare font: Stil s <u>u</u> bliniere                                                                                                    | Culoare de subliniere:                                                                         |  |  |  |  |  |  |
| Automat 🛛 🖌 (nici una)                                                                                                    | 🗸 Automat 🕑                                                                                    |  |  |  |  |  |  |
| Efecte       Tăjere text cu o linie       Umbră       Majuscule reduse         Tăiere text cu linie dublă       Schiţă       Doar majuscule         Exponent       În relief       Ascuns         Indice       Gravat |                                                                                                |  |  |  |  |  |  |
| Font TrueType. Acest font va fi utilizat atât pentru imprimantă cât și pentru ecran.                                                                                                    |                                                                                                |  |  |  |  |  |  |
| Implicit                                                                                                    | OK Revocare                                                                                    |  |  |  |  |  |  |

• Cu ajutorul comenzii Font din meniul Format

• Cu ajutorul barei de instrumente de formatare

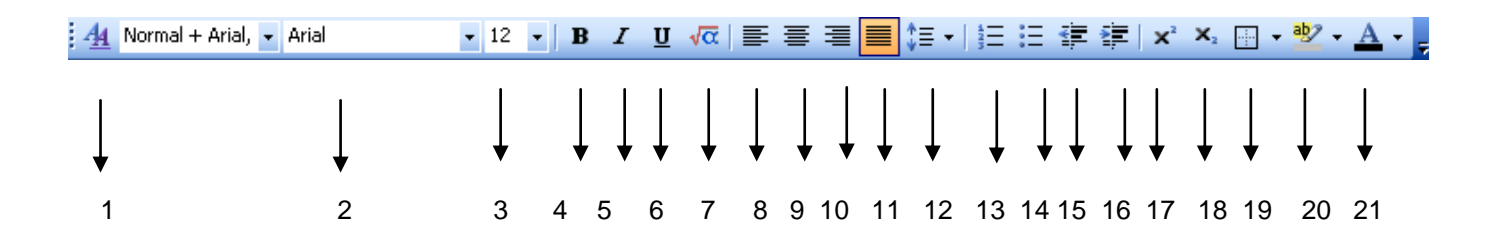

- 1 stiluri si formatare
- 2 font
- 3 dimensiune
- 4 ingrosat (aldin, bold)
- 5 inclinat (cursiv, italic)
- 6 subliniat (underline)
- 7 editor de ecuatii
- 8 aliniere la stanga
- 9 aliniere la centru
- 10 aliniere la dreapta
- 11 aliniere stanga dreapta
- 12 interlinie
- 13 numerotare
- 14 marcatori
- 15 micsorare indent
- 16 marire indent
- 17 exponent
- 18 indice
- 19 bordura exterioara
- 20 evidentiere
- 21 culoare font

Formatarea unui document Word

În functie de introducerea textului, în Word există două metode prin care se pot aplica majoritatea comenzilor de formatare:

- Pentru a formata <u>un text deja introdus</u>, acesta se selectează şi apoi se dă comanda de formatare.Orice comanda de formatare va afecta numai textul selectat!
- Pentru a formata <u>un text ce urmează</u> a fi introdus, se mută cursorul în locul în care se doreşte introducerea textului şi apoi se dă comanda de formatare.

Formatarea paragrafelor presupune următoarele operații:

- Alinierea și indentarea textului (meniul Format opțiunea Paragraf ...)
- Dimensiunea spațiului dintre linii şi dintre paragrafe (meniul Format opțiunea Paragraf …)
- Pozițiile tabulatorilor (meniul Format opțiunea Tabulatori...). Tabulatorii sunt folosiți pentru orientarea pe verticală a textului.
- Chenarele și Umbrele (meniul Format opțiunea Borduri și umbrire...)

Fiecare paragraf este urmat de marcajul de paragraf care poate fi vizualizat prin activarea butonului Show (Afisare)/Hide (Ascundere) de pe bara de instrumente standard.

#### Puteti copia formatarea unui caracter sau paragraf astfel :

- Selectați caracterul sau poziționați cursorul în paragraful a cărui formatare vreți să o copiați
- Copiați formatarea : Ctrl+Shift+C sau butonul **Descriptor de formate** de pe bara de instrumente standard
- Aplicați formatarea unei zone de text : selectați textul şi apăsați Ctrl+Shift +V sau glisați mouse-ul peste zona de text

| Combinatii de taste | Operatia                             |
|---------------------|--------------------------------------|
| Ctrl+B              | stil ingrosat                        |
| Ctrl+l              | stil inclinat                        |
| Ctrl+U              | stil subiliniat                      |
| Ctrl+L              | aliniere la stanga                   |
| Ctrl+E              | aliniere la centru                   |
| Ctrl+J              | aliniere la stanga-dreapta           |
| Ctrl+R              | aliniere la dreapta                  |
| Ctrl+M              | indentarea la stanga a paragrafelor  |
| Ctrl+T              | indentarea la dreapta a paragrafelor |
| Ctrl + 1            | spatiere la 1 rand                   |
| Ctrl+2              | spatiere la 1,5 randuri              |
| Ctrl+5              | spatiere la 2 randuri                |
|                     |                                      |

Formatarea unui document Word

### INTRODUCEREA ȘI ARANJAREA ÎN PAGINĂ A OBIECTELOR (IMAGINILOR)

- Cu ajutorul *barei de desen* putem insera în documente atât clipuri din colecția *ClipArt* cât și alte imagini.

- Imaginile introduse pot fi aranjate în interiorul paginilor, după preferințele utilizatorului.

- Fișierele imagine pot fi de tip GIF, JPG sau BMP.

- Aceste fișiere sunt cunoscute și sub numele de "*obiecte*"; ele pot fi mișcate în interiorul paginii (trase cu mouse-ul → Drag&drop) cât și redimensionate ( tragem de colțuri tot cu mouse). Exercitiul nr.1

Să se deschidă fișierul **Digital.doc**.În el se va introduce textul de mai jos, neformatat(brut):

#### Intel are o nouă identitate

Intel Corporation și-a lansat o nouă identitate de brand. Sistemul include noi logo-uri pentru tehnologia <u>Intel Viiv</u> și pentru tehnologia mobilă <u>Intel Centrino</u>, precum și logo-uri regândite pentru procesoarele, chipseturile, plăcile de bază și celelalte tehnologii Intel, Logo-ul fiecărui produs incorporează și noul logo Intel. În anul care a trecut, Intel s-a reorganizat în jurul modelului de platformă, iar acum se concentrează asupra a patru segmente de piață esențiale: dispozitivele mobile, locuința digitală, compania mare și sănătatea. Compania a mai anunțat că la începutul anului 2007 va lansa pe piață <u>o nouă</u> <u>platformă pentru locuința digitală</u>.

a) se va formata textul, ținând cont de următoarele specificații:

- literele titlului vor fi **Times New Roman**, vor avea mărimea de **16**, îngroșate și subliniate; literele corpului vor avea mărimea de **14**; după fiecare două fraze scrise, se va salva conținutul fișierului();

b) se va introduce o imagine în partea stângă a textului.

#### Rezolvare:

Vom parcurge următorii pași:

a )-deschidem fişierul Digital.doc:

- clic- $dr \rightarrow$  New  $\rightarrow$  Microsoft Word Document
- introducem Digital.doc
- deschid
  - $clic-clic \rightarrow$  Digital

- controlăm dacă bara de formatare este instalată:

Times New Roman ▼ 10 ▼ B Z 型 ■ 書 書 目 : 日 日 伊 伊 □ • ∠ • ▲ •

dacă **nu**, o instalăm: clic → <u>View</u> → <u>Toolbars</u> → Formatting - începem introducerea textului brut; pentru a da diferite atribute textului (îngroșare, mărime etc.) selectăm zona, activăm butoane, apoi deselectăm

zona. **b**)- Pregătim introducerea imaginii:

> - controlăm dacă **bara de desen** este instalată( partea de jos a ecranului): Draw• ▷ AutoShapes• \ \ □ ○ 4 ♀ ☑ ◎ • ∠ • △ • ≡ ☴ ☴ □ @ .

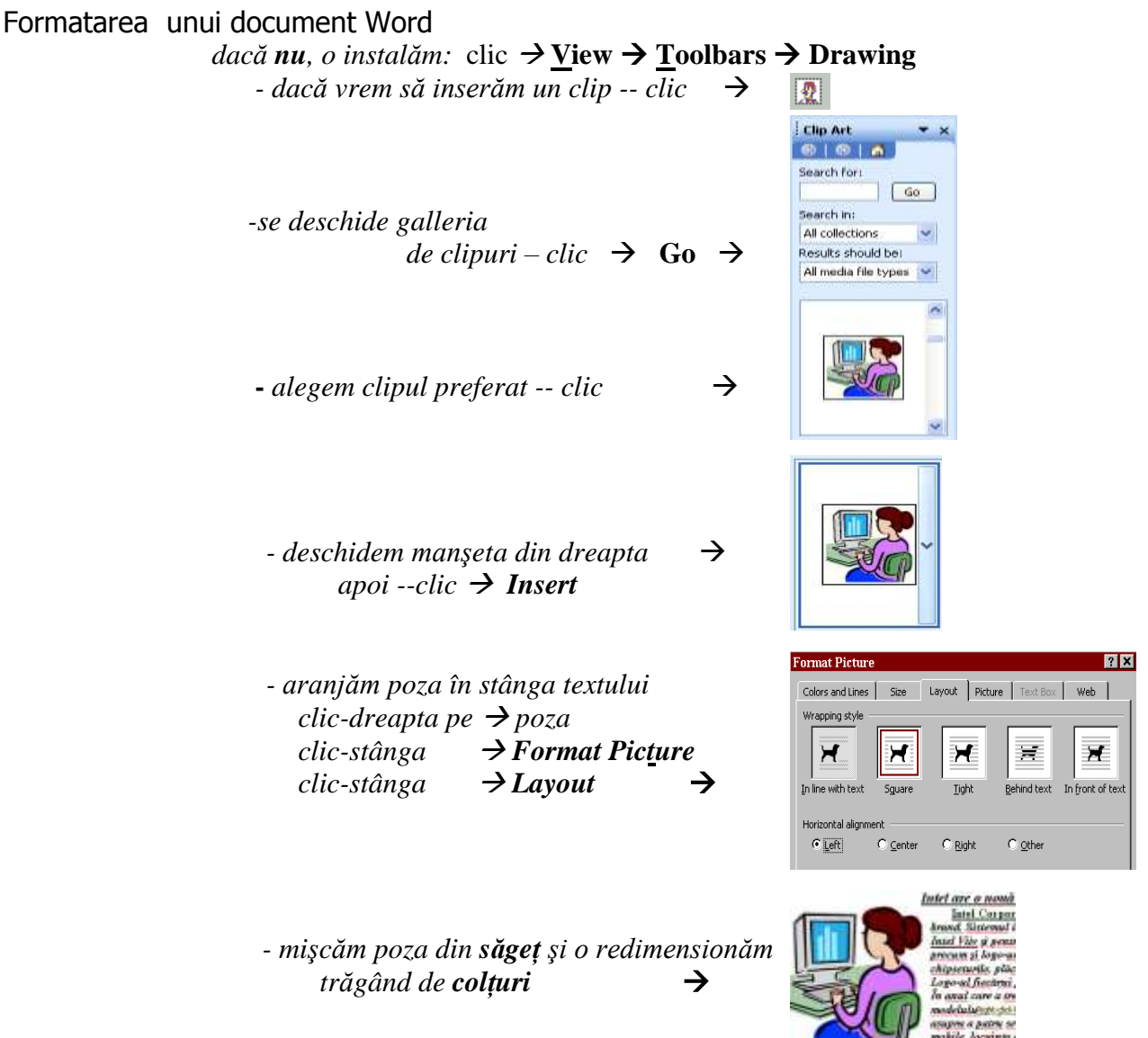

#### **Exercițiul nr.2**

a) Să se introducă în textul de mai sus, sub prima imagine, o a doua imagine ( (preluată din **ClipArt**). Noua imagine va conține elemente legate de domeniul IT.Apoi imaginea va fi micșorată (trăgând de colțuri) și poziționată în dreapta textului.

b) Sub text se va introduce un peisaj.

c) Titlul va fi rescris cu WordArt.

#### Sarcină de lucru suplimentară

Să se răspundă la următoarele întrebări:

- a- Cum se numește colecția de imagini pusă la dispoziție de Word?
- b- Pe ce bară se află pictograma acestei colecții ?
- c- Pe ce bară se află butonul **B**?La ce folosește acest buton ?
- d- Ce efect are butonul I?

e- Ce operațiune trebuie efectuată înainte de activarea butonului B?

f- *Cum putem afișa bara de desen, dacă ea lipsește ?* 

INTRODUCEREA ȘI CENTRAREA DATELOR ÎN TABELE

Formatarea unui document Word

- Pentru realizarea tabelelor mai complicate se poate utiliza atât editorul automat de tabele cât și "creionul" sau "guma" puse la dispoziție de Microsoft Word.
- Opțiunea *Table*  $\rightarrow$  *Draw Table* pune la dispoziția utilizatorilor un set de instrumente de desen: creion, gumă, buton de centrare etc.

Exercițiul nr.1

a) Deschideți documentul Evidență\_operativă.doc; scrieți titlul utilizând WordArt: Situația vânzărilor trimestriale

pe 2006

**b**) Sub titlu, desenați tabelul:

|                  | Vâr   | nzări an |        |      |             |
|------------------|-------|----------|--------|------|-------------|
| Grupa de produse | Sem I |          | Sem II |      | Total anual |
|                  | Trim  | Trim     | Trim   | Trim |             |
|                  | Ι     | Π        | III    | IV   |             |
| Îmbrăcăminte     | 4547  | 4282     | 3821   | 3954 |             |
| Mercerie         | 2514  | 2653     | 2458   | 2541 |             |
| Electrocasnice   | 6524  | 6648     | 6324   | 6458 |             |
| Alimentare       | 3850  | 3945     | 4025   | 3957 |             |
| Total:           |       |          |        |      |             |

c) Calculați totalurile pe trimestre și anuale, utilizând formule.
d) Centrați textile în cadrul tabelului.

#### **Rezolvare:**

a)-deschidem fişierul Evidență\_operativă.doc : - clic-dr →New →Microsoft Word Document

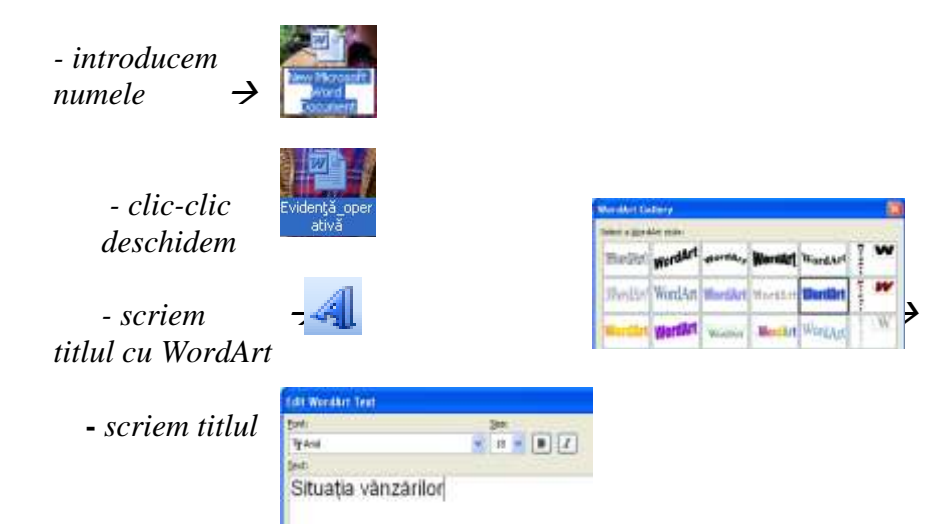

b)-Generăm tabelul cu 2 coloane și 6 linii:

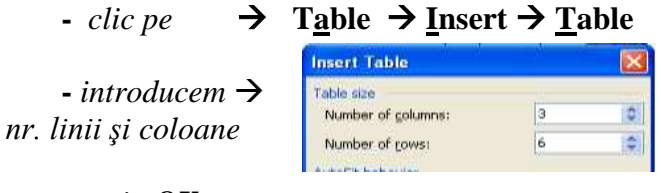

- apoi **OK** 

Formatarea unui document Word

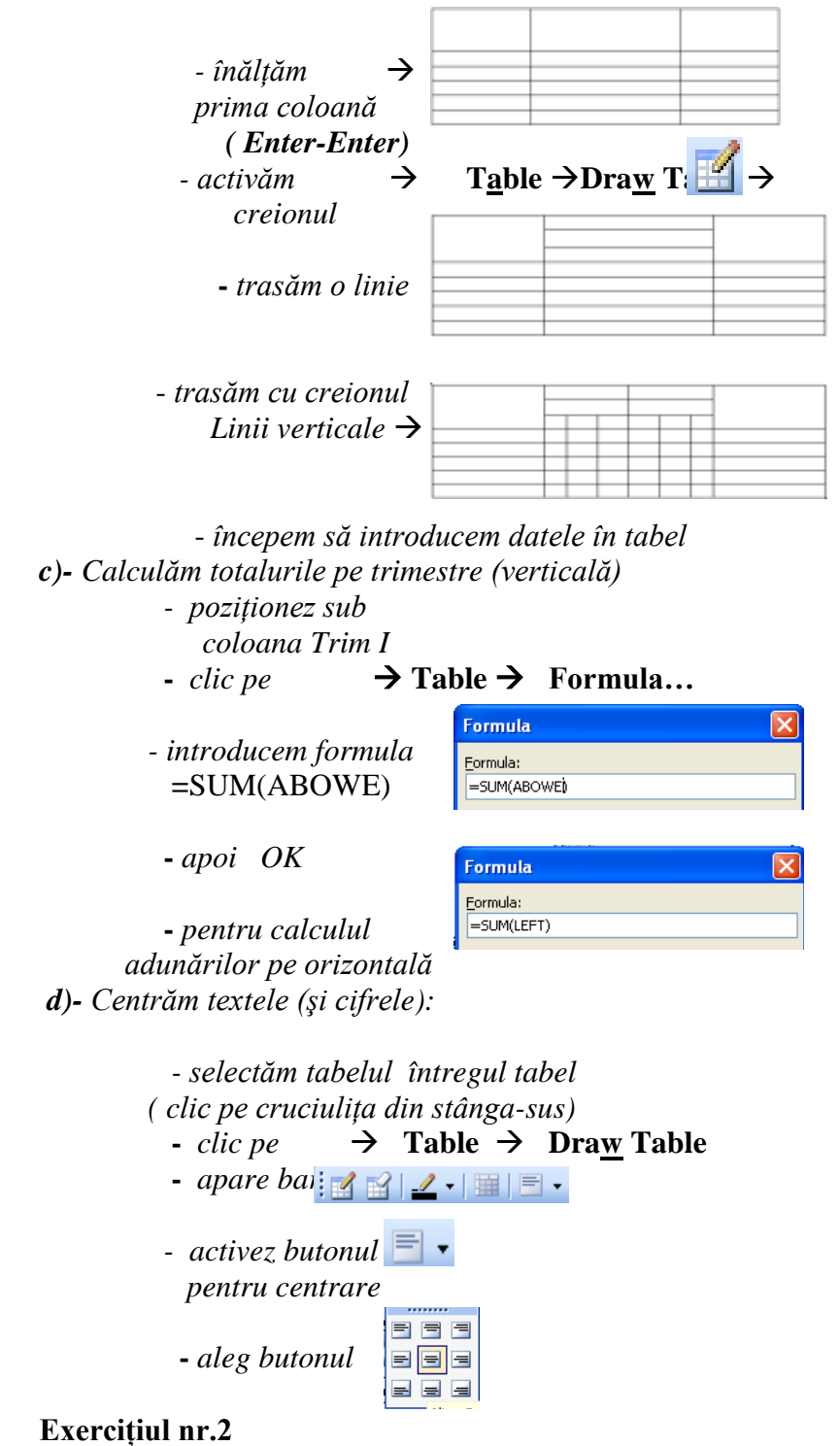

a) În fișierul Evidență vânzări.doc scrieți titlul:

#### Situația vânzărilor anuale

b) Sub titlu, desenați tabelul:

| Vânzări anuale |       |      |      |        |      |      |       |
|----------------|-------|------|------|--------|------|------|-------|
| Modelul        | Sem I |      |      | Sem II |      |      | Total |
|                | Trim  | Trim | Tot. | Trim   | Trim | Tot. | anual |

Formatarea unui document Word

|             | Ι  | II | sem. | III | IV | sem. |  |
|-------------|----|----|------|-----|----|------|--|
| Citroen C3  | 32 | 28 |      | 35  | 33 |      |  |
| Peugeot 206 | 38 | 35 |      | 27  | 33 |      |  |
| Opel Corsa  | 36 | 31 |      | 34  | 37 |      |  |
| Total:      |    |    |      |     |    |      |  |

#### Sarcină de lucru suplimentară

Să se răspundă la următoarele întrebări:

- a- Ce opțiune activăm pentru a efectua un total într-un tabel ?
- b- Se pot efectua și înmulțiri ? Dacă da, cu ce funcție ?
- d- Ce facilități oferă "creionul" în desenarea tabelelor ?
- e- Ce putem șterge cu "guma"?
- f- Ce opțiune activează bara ce conține creionul (Tables and Borders)?